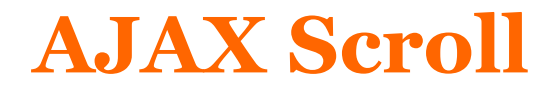

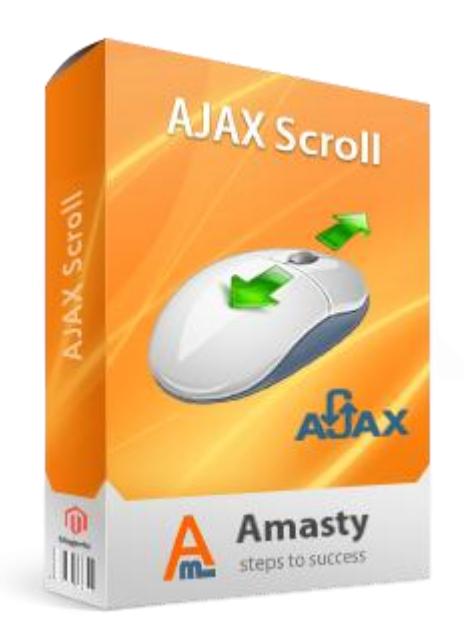

# Magento Extension User Guide

**Official extension page:** <u>AJAX Scroll</u>

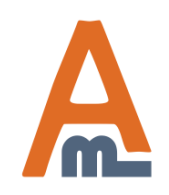

User Guide: AJAX Scroll

# **Table of contents:**

| <u>1. General Settings</u> | 3 |
|----------------------------|---|
| 2. Load Next Button        | 5 |
| 3. Info Bar                | 6 |
| 4. CSS Selectors           | 8 |

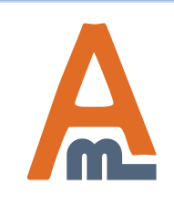

User Guide: AJAX Scroll

#### 1. General Settings

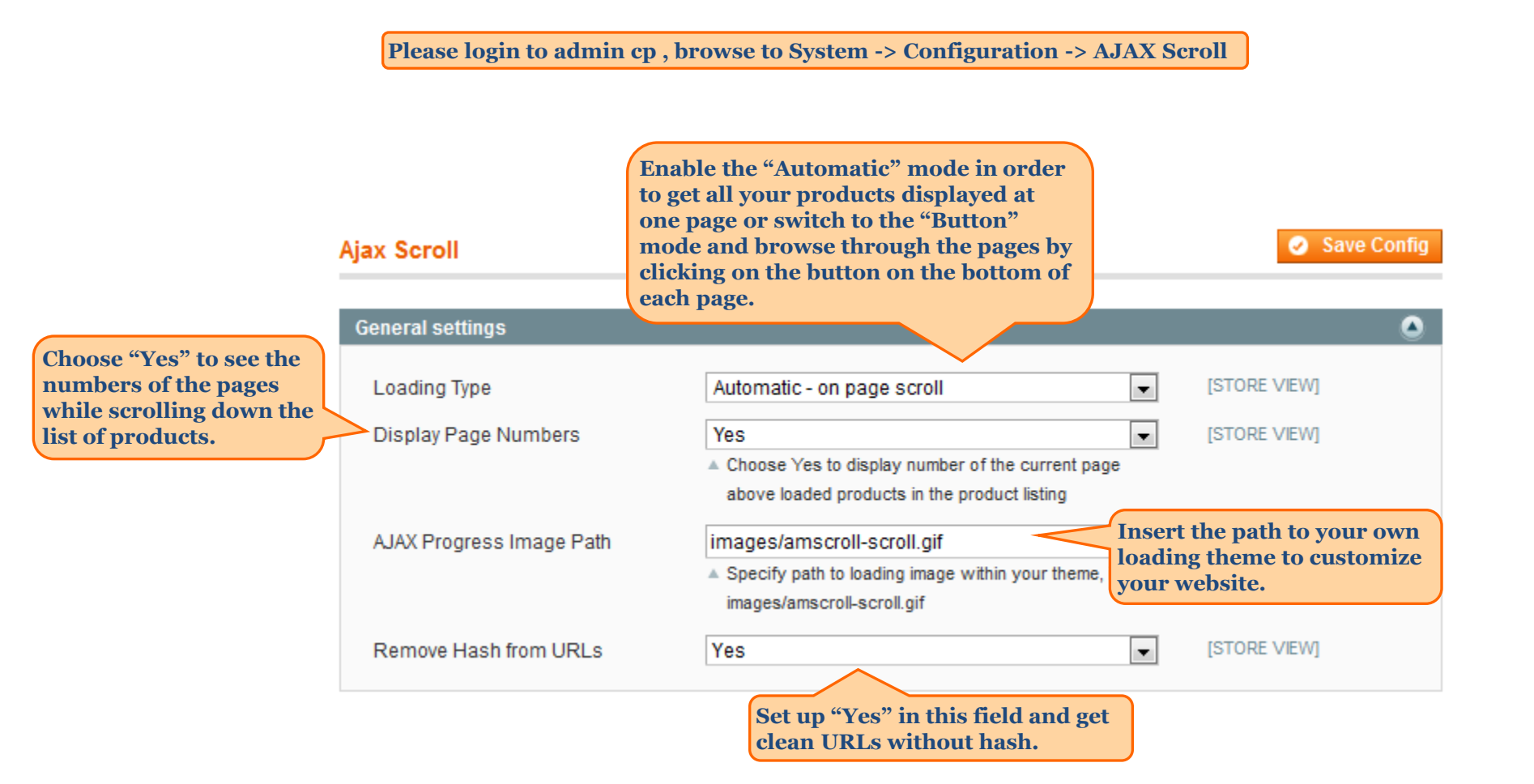

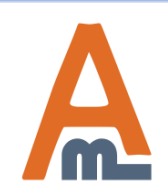

User Guide: AJAX Scroll

#### 1. General Settings

As soon as you enable the "Automatic" loading type and choose "Yes" in the Display Numbers line you'll see your pages enumerated while scrolling down the list of products.

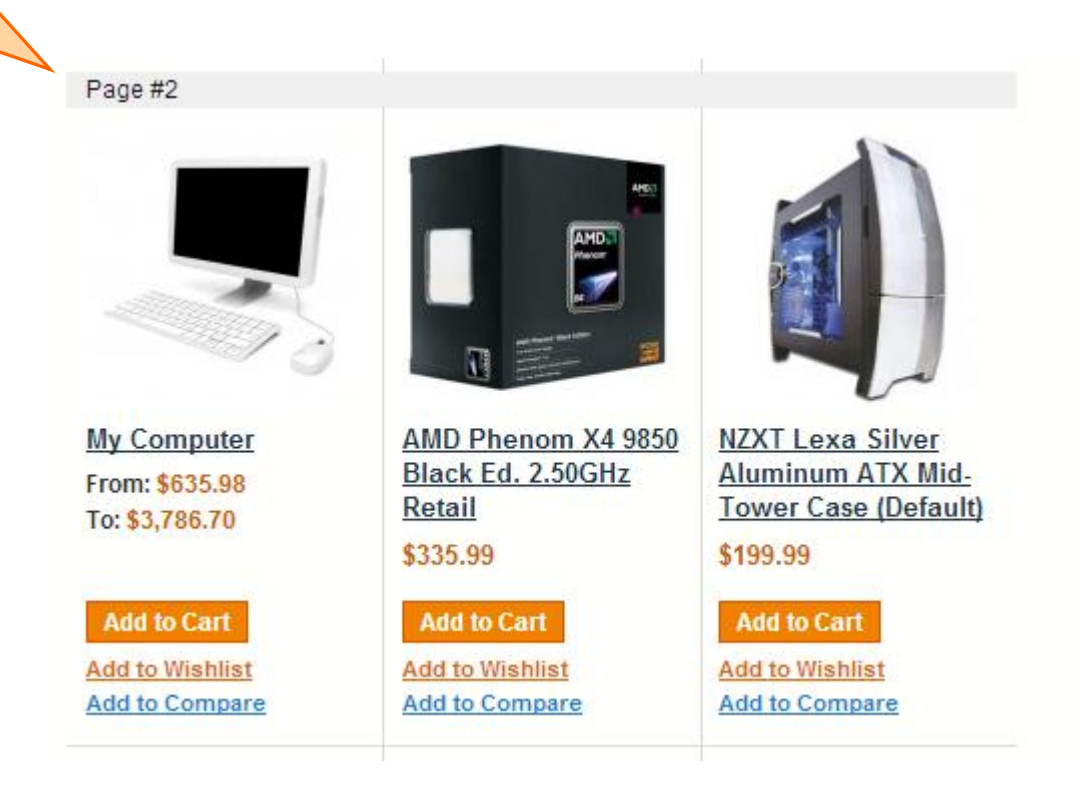

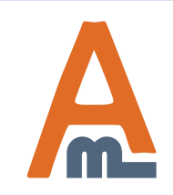

User Guide: AJAX Scroll

#### 2. Load Next Button

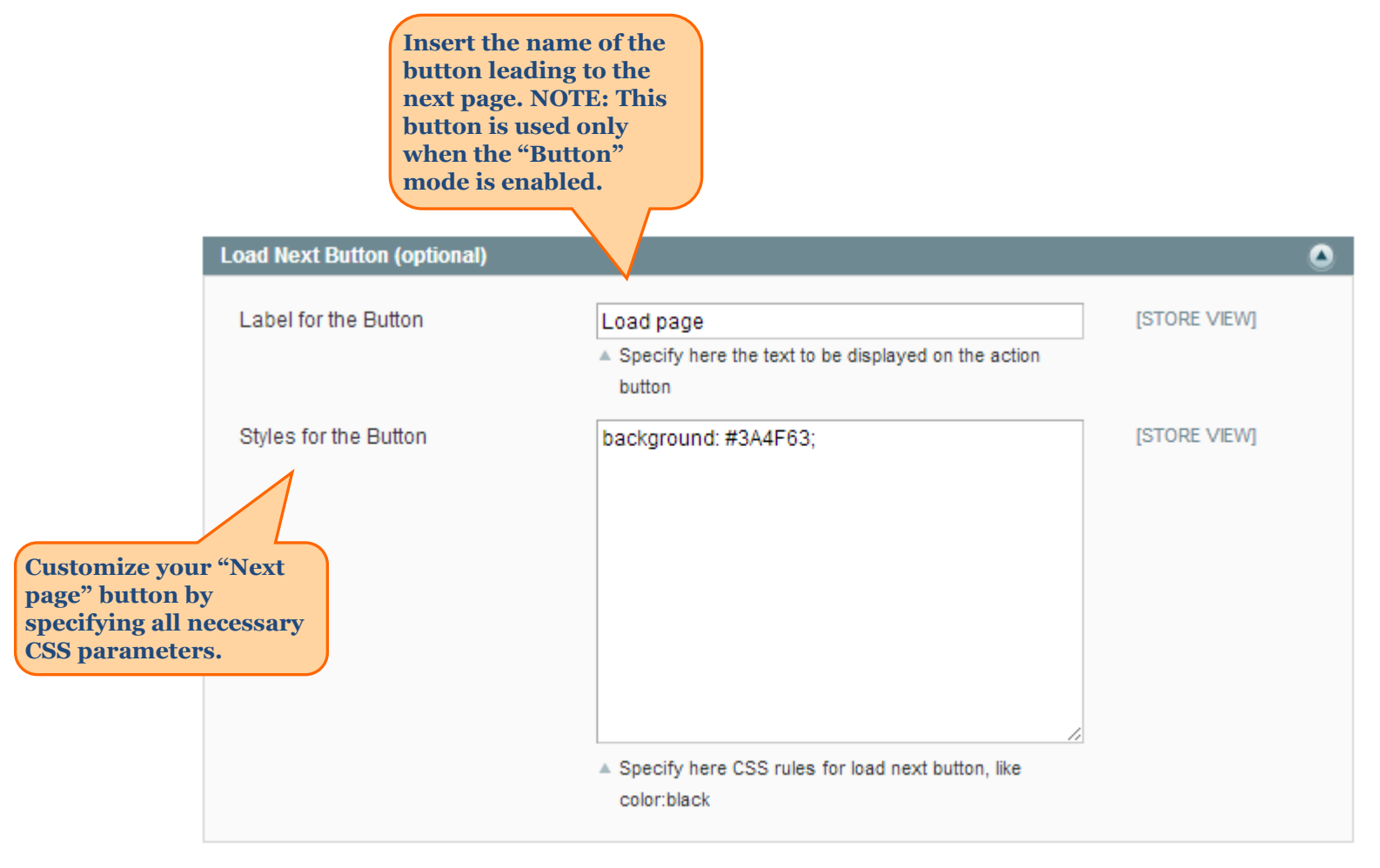

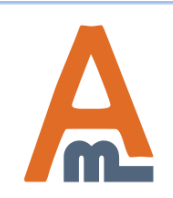

User Guide: AJAX Scroll

## 3. Info Bar

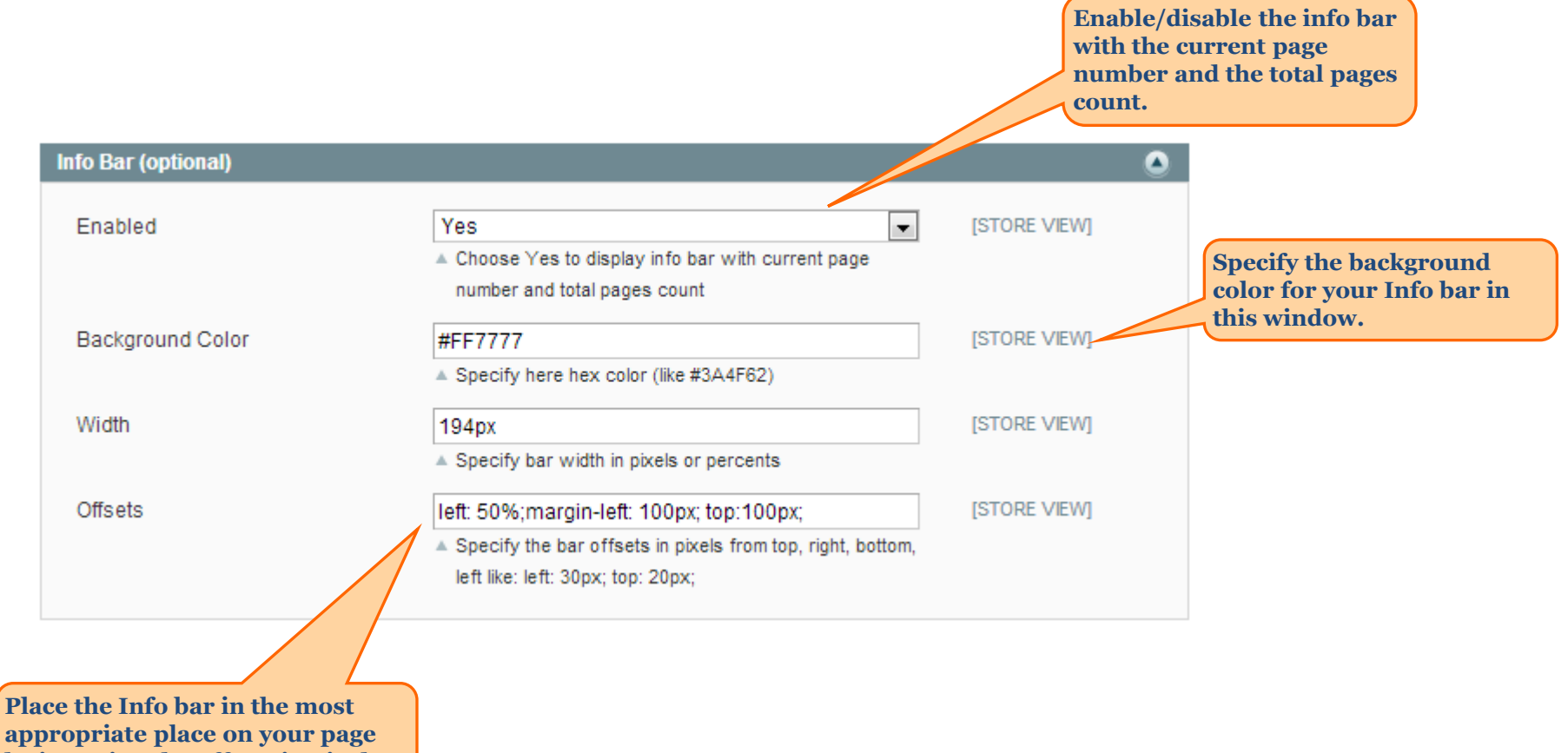

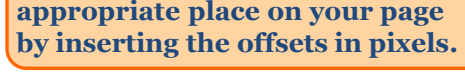

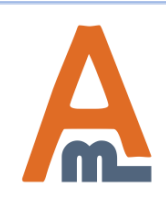

User Guide: AJAX Scroll

## 3. Info Bar

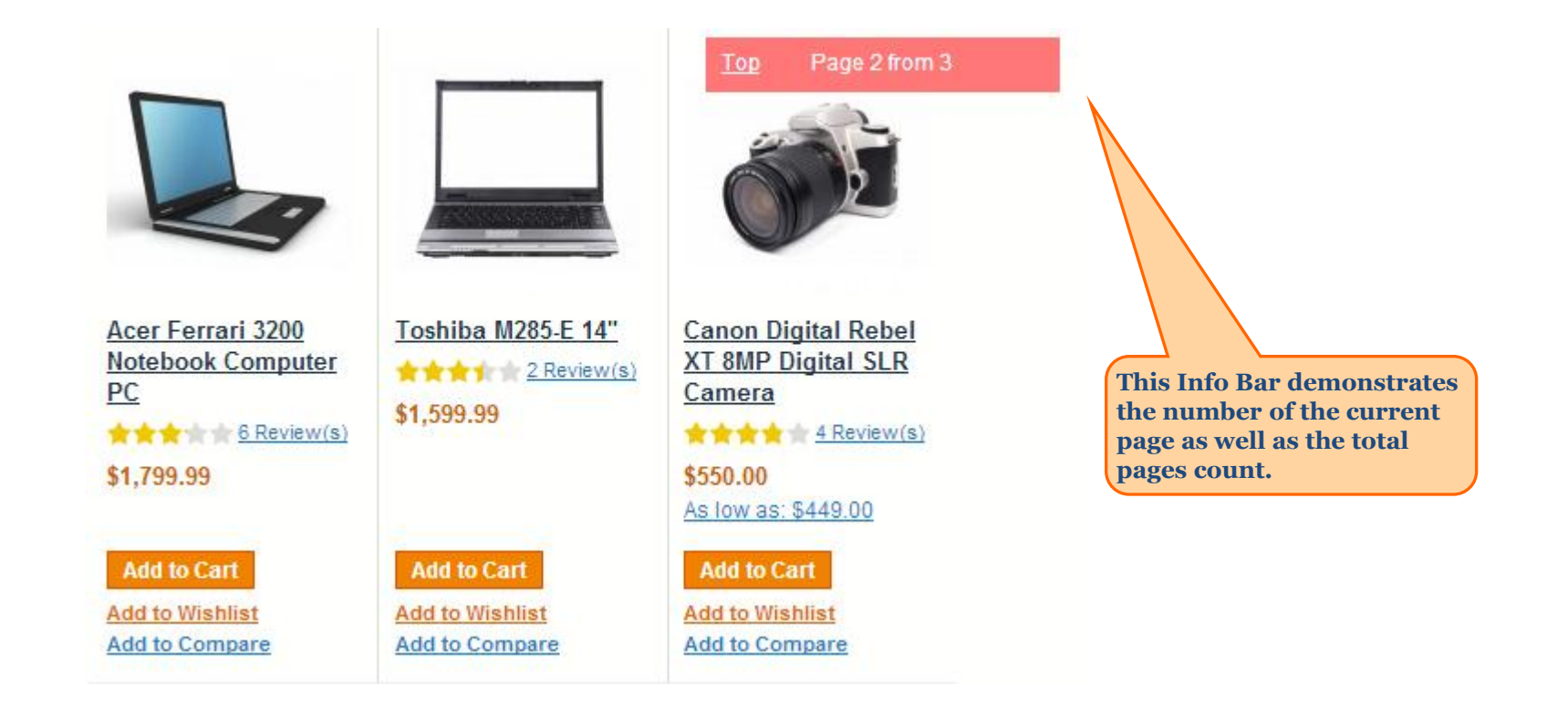

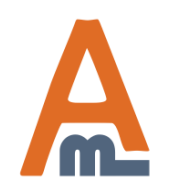

User Guide: AJAX Scroll

## 4. CSS Selectors (for custom themes)

| Products Group    | div.category-products | [STORE VIEW] |
|-------------------|-----------------------|--------------|
| Product Container | ul.products-grid      | [STORE VIEW] |
| Pager             | div.pager             | [STORE VIEW] |
| Toolbar           | div.toolbar           | [STORE VIEW] |
| Bottom Toolbar    | div.toolbar-bottom    | [STORE VIEW] |

CSS classes of blocks after which the module should load products, toolbars and pager. This is sometimes needed when standard classes are removed from custom design themes.

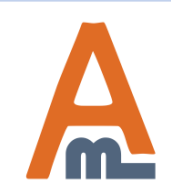

User Guide: <u>AJAX Scroll</u>

# **Thank you!**

Should you have any questions or feature suggestions, please contact us at: <u>http://amasty.com/contacts/</u>

Your feedback is absolutely welcome!

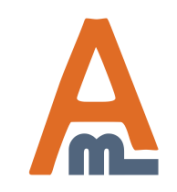

User Guide: AJAX Scroll